# RV315W VPN路由器上的诊断实用程序

# 目标

通过*Diagnostic Utilities*页,您可以执行一些基本的故障排除,如ping、跟踪IP地址、执行域名 服务器(DNS)查询,或捕获和跟踪数据包。这对故障排除非常有用,因为它有助于管理员监控 和控制网络。

本文介绍如何在RV315W上使用诊断实用程序。

# 适用设备

·RV315W

## 软件版本

•1.01.03

## 诊断实用程序

·Ping — 如果要排除网络连接或带宽故障, Ping会很有用。

·<u>Traceroute</u> — Traceroute页面允许用户查看路由器和目标主机之间的每一跳以及到达每个 站点的往返时间。

·HTTP Get — 诊断HTTP用于对特定网页进行诊断。

·DNS Query — DNS Query页面允许用户查看有关通过DNS连接的主机的信息。

#### 诊断Ping

Ping技术用于测试主机是否可以到达。Ping也用于测量总行程时间。RV315W向目的地发送 5个32字节的数据包,以评估设备与主机之间的连接。如果要排除网络连接或带宽故障 ,Ping会很有用。

步骤1.登录到Web配置实用程序,然后选择**System Management > Diagnostic Utilities > Ping** 。将打*开'*Ping"页:

| Ping                                                                                                    |               |
|----------------------------------------------------------------------------------------------------|---------------|
| Destination IP Address or Hostname:<br>192.168.1.15                                                                                                    | Start<br>Stop |
| Summary:                                                                                                    |               |
| PING 192.168.1.15 (192.168.1.15): 32 data bytes<br>32 bytes from 192.168.1.15: icmp_seq=0 ttl=128 time=3.7 ms<br>32 bytes from 192.168.1.15: icmp_seq=1 ttl=128 time=1.0 ms<br>32 bytes from 192.168.1.15: icmp_seq=2 ttl=128 time=1.2 ms<br>32 bytes from 192.168.1.15: icmp_seq=3 ttl=128 time=2.2 ms<br>32 bytes from 192.168.1.15: icmp_seq=4 ttl=128 time=1.7 ms<br>192.168.1.15 ping statistics<br>5 packets transmitted<br>5 packets received<br>0% packet loss<br>round-trip min/avg/max = 1.0/1.9/3.7 ms | E             |
|                                                                                                    | -             |

步骤2.在Destination IP Address或Hostname字段中输入要ping的设备的IP地址或主机名。

步骤3.单击Start开始ping。

几分钟后,ping的状态将显示在Summary字段中。

·icmp\_seq — 在ping过程中发送的数据包的顺序。

·ttl — 生存时间(ttl)表示ping数据包在被丢弃之前可以传输多少跳。

·时间 — 数据包到达目的地并返回RV315W所需的时间。

## 诊断跟踪路由

Traceroute发现转发数据包的IP路由。Traceroute将数据包发送到源主机和目的主机之间的主机,以发现IP数据包所采用的路径。

步骤1.登录到Web配置实用程序,然后选择**System Management > Diagnostic Utilities > Tracaroute**。此时将*打开"*Traceroute"页:

| Traceroute                  |                                               |               |
|-----------------------------|-----------------------------------------------|---------------|
| Traceroute:                 | cisco.com                                     | Start<br>Stop |
| Results:                    |                                               |               |
| traceroute to<br>30 hops ma | o cisco.com (72.163.4.161)<br>x               | Î.            |
| 40 byte pac                 | Kers                                          | =             |
| 2 3 480 m                   | s 4 944 ms 4 621 ms 192 168 1 2 (192 168 1 2) | _             |
| 3 3.542 m                   | s 2.837 ms 2.132 ms 192.168.0.5 (192.168.0.5) |               |
| 4 0.485 m                   | s 0.460 ms 0.481 ms                           |               |
| 5 7.494 m                   | s 0.506 ms 0.472 ms                           |               |
| 6 0.933 m                   | s 0.884 ms 0.920 ms                           |               |
| 7 8.911 ms                  | s 8.765 ms 8.765 ms                           |               |
| 8 8.706 m                   | s 8.644 ms 33.612 ms                          |               |
| 9 8.968 m                   | 9.898 ms 8.926 ms                             | -             |
|                             |                                               |               |

步骤2.在Traceroute字段中输入要路由的设备的IP地址或主机名。

步骤3.单击"**开始**"开始。

几分钟后,traceroute的状态将显示在Results字段中。结果显示RV315W用于将数据包路由到 目的地的不同IP地址。

#### 诊断HTTP获取

诊断HTTP用于对特定网页进行诊断。然后,具有该信息的管理员可以确定应允许还是拒绝该 网页。

步骤1.登录到Web配置实用程序,然后选择**System Management > Diagnostic Utilities >** HTTP Get。"HTTP*获取"*页面打开:

| RL: cisco.com                  |   | Start |
|--------------------------------|---|-------|
| ummary:                        |   | City  |
| erver returned: HTTP/1.1 200 O | < |       |

步骤2.在URL字段中输入要诊断的页面的URL地址。

步骤3.单击"**开始**"开始。

几分钟后,URL的状态将显示在Summary字段中。该摘要显示服务器是否可以访问该页面以 及该页面是否是安全网页。

### 诊断DNS查询

DNS查询是支持IP的设备向DNS服务器请求与域名关联的IP地址时的一种技术。DNS服务器 必须查询与该域名关联的IP。

步骤1.登录到Web配置实用程序,然后选择**System Management > Diagnostic Utilities > DNS Query**。"DNS*查询"*页打开:

| NS Query                              |                   |               |
|---------------------------------------|-------------------|---------------|
| )omain Name:                          | 92.168.1.15       | Start<br>Stop |
| ummary:                               |                   |               |
| Server: 1.1.1.1<br>Address 1: 1.1.1.1 |                   |               |
| Vame: 192.16<br>Address 1: 192.1      | 8.1.15<br>88.1.15 |               |

步骤2.在Domain Name字段中输入要执行DNS查询的域名。

步骤3.单击"**开始**"开始。

几分钟后,查询的状态将显示在Summary字段中。Summary在Server字段中显示服务器名称 ,在Address 1字段中显示服务器的IP地址。主机的名称将显示在Name字段中,主机的IP地址 将显示在第二个Address1字段中。